## SAM | Import contact and authorisation criteria

The contact import feature has some new, enhanced options.

As well as importing contacts you can now:

- Import values for your contact criteria
- Import values for your contact authorisations
- Bulk update your contact criteria values
- Bulk update your contact authorisation values

These new functions give you more autonomy as well as new tools to support your marketing activities and contact database qualification or expansion.

## General principle

The process is the same regardless of the type of data you want to update:

- 1. Create a dynamic target
- 2. From the Import screen, click "Download import template" DOWNLOAD IMPORT TEMPLATE
- 3. Select the type of data you want to bulk change [contact criteria or authorisations]
- 4. Select the dynamic target containing the set of contacts you want to update
- Ideally, enter an email address so that the system sends you an email containing the contact form. It's better to enter an email address, because depending on the size of your target, the import form creation process can take several minutes.

| Download import template (MOSA) - Mozilla Firefox                                                       |                                                 |  |  |  |  |  |
|----------------------------------------------------------------------------------------------------|-------------------------------------------------|--|--|--|--|--|
| 🛈 🔒   https://mosa.val1-pos. <b>secutix.com</b> /tnco/samp/exportContactTemplate.htm?action=new 🛛 🥐   🗸 |                                                 |  |  |  |  |  |
| 🕸 Download impor                                                                                        | 🕸 Download import template                      |  |  |  |  |  |
| Data type *                                                                                             |                                                 |  |  |  |  |  |
| <ul> <li>Contact criterions of target</li> </ul>                                                        | This week's lucky numbers                       |  |  |  |  |  |
| Contact autorisations of target                                                                         | Please select                                   |  |  |  |  |  |
| Send me an email at miso.mil                                                                            | cevic@secutix.com when the process is finished. |  |  |  |  |  |
|                                                                                                    |                                                 |  |  |  |  |  |
|                                                                                                    |                                                 |  |  |  |  |  |
|                                                                                                    | NEXT CANCEL                                     |  |  |  |  |  |

- 6. When you receive the .zip file by email, simply unzip it to access the .csv file containing the contacts. For each field in the type of data selected, the system displays one column with the prefix [old] and one with the prefix [new].
  - a. The column marked [old] contains the criterion/authorisation value at the time of the export
    - b. The column marked [new] allows you to specify the new value you require for the criterion/authorisation field in question
- 7. Edit the form with your required values in the fields you wish to change, then save the file

|   | Α          | В          | С            | D                            | E                            | F                                            | G                                            |
|---|------------|------------|--------------|------------------------------|------------------------------|----------------------------------------------|----------------------------------------------|
| 1 | individual | email1     | organization | [old] Support billet préféré | [new] Support billet préféré | [old] Je souhaite m'inscrire a la newsletter | [new] Je souhaite m'inscrire a la newsletter |
| 2 | 200        | alain.szel | 16261        | Thermal                      | PDF                          |                                              | TRUE                                         |
| 3 | 305        |            | 16261        |                              | Thermal                      |                                              | TRUE                                         |

8. From the Import screen, click "New" to start a new import and select the type of data you want to import.

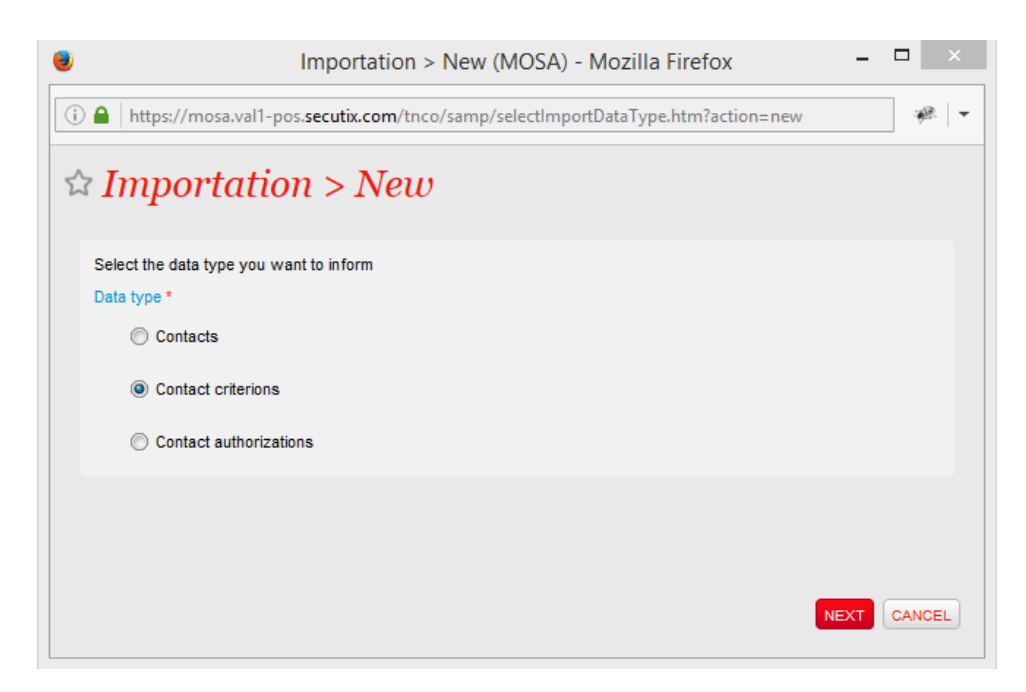

9. Then select the form you've just amended and the action you wish to take: check the file quality or bulk update the data

| ۲ | Impor                           | rt Criterions > New (MOSA) - Moz                                                       | zilla Firefox 🗧              |       | x |
|---|---------------------------------|----------------------------------------------------------------------------------------|------------------------------|-------|---|
| ( | https://mosa.val1-pos. <b>s</b> | ecutix.com/tnco/samp/importContactsBy                                                  | yEmail.htm?action=new&im     | ÷     | - |
| 2 | Tmport Crite                    | erions > New                                                                           |                              |       |   |
|   | File (*.csv, *.zip) *           | BUMT_ind_crit_155704_20170322.csy                                                      |                              |       |   |
|   |                                 | The imported file must be encoded in UTF-8 Zip file should contains only one csv file. |                              |       |   |
|   | Mode *                          |                                                                                        |                              |       |   |
|   | Check the quality of im         | portation file                                                                         |                              |       |   |
|   | Oreate or update the c          | contact criterions                                                                     |                              |       |   |
|   | Send me an email at             | miso.milicevic@secutix.com                                                             | when the process is finished |       |   |
|   |                                 |                                                                                        |                              |       |   |
|   |                                 |                                                                                        |                              |       |   |
|   |                                 |                                                                                        |                              |       |   |
|   |                                 |                                                                                        |                              |       |   |
|   |                                 |                                                                                        |                              |       |   |
|   |                                 |                                                                                        | NEXT                         | CANCE | L |

10. You can either track the import process from the Import screen itself or ask the system to email you when the import is ready.

| ✓ Audience Management                     | ☆ Imports                                                                                                   |           |              | SecuTix                             | 2.0 (MOSA) - Ir     | nterface : 2017-05-01 11:43:06 > Contact criterion import - Mozilla Firefox – 🗖 🗮                                                                                                    |
|-------------------------------------------|----------------------------------------------------------------------------------------------------|-----------|--------------|-------------------------------------|---------------------|----------------------------------------------------------------------------------------------------|
| Campaigns<br>Targets                      | Dete from Date to                                                                                           | Hear from | 🕕 🗎 https    | //mosa.val1-pos. <b>secutix.com</b> | /tnco/contact/list) | nterfaceLogLine.htm?refList=sbcjriterfaceExecutionListRenrid=101074572015&readonly=false&action=edit 🥐                                                                                                    |
| Email templates<br>Url builder<br>Imports | Nour to State v                                                                                             |           | ☆ Inte       | rface : 2017-0                      | 05-01 11:           | 43:06 > Contact criterion im                                                                                                    |
|                                           |                                                                                                    |           | transfe (j)s | (Acting                             |                     |                                                                                                    |
|                                           |                                                                                                    |           |              | T TO BOOK                           |                     |                                                                                                    |
|                                           | MPORIATION TYPE FLENAME STARTDATE FINSH DATE Othering coality charts with loci on AMADIA 2012/0012 11 43 am | STATE     | NUMBER       | DATE                                | MESSAGE TYPE        | MESSAGE                                                                                                    |
|                                           | and and and an an an an an an an an an an                                                                   | open      | <u> </u>     | 01/05/2017 11:43 8/                 | Arcene              | arc (ventions, ingliseouticinet) (si x_inin)                                                                                                    |
|                                           |                                                                                                    |           |              | 01/05/2017 11:43 8/4                | Archive             | Ecology D_SCHD_PAS1_DIALPEE_AAIHAODEBERGEREINUSAAWARDTHV_PD_CH_UWS14_20170324 CW, D_SCHD_PAS1_DW                                                                                                    |
|                                           |                                                                                                    |           |              | 01010017 11.43 81                   | Arcene              | And a series of the series of the series of |
|                                           |                                                                                                    |           |              | 01/05/2017 11:43 em                 | hft                 | i echare da Schier mth, ind ort 098524 20170324                                                                                                    |
|                                           |                                                                                                    |           | 1            | 01/05/2017 11:43 am                 | bfb                 | Decause of Instation of batch duration, only first 500,000 lines is processed.                                                                                                    |
|                                           |                                                                                                    |           | 1            | 01/85/2017 11:43 an                 | Warning             | Fornat incorrect) Critères de colonne invalides : loid! Vaulez-vous écolement collectionner les points de fidèlité ?.inew/ Vaulez-vous                                                                                                    |
|                                           |                                                                                                    |           | 1            | 01/05/2017 11:43 am                 | trer                | [Ligne 2] Valeur du critère invalide. Je acubate minacrine a la neuraletter ysovycx                                                                                                    |
|                                           |                                                                                                    |           | 1            | 01/05/2017 11:43 am                 | Emer                | [Ligne 1] Valeur du ontêre invalide: Je souhaite mînsorire a la newsletter ywwoy                                                                                                    |
|                                           |                                                                                                    |           | 1            | 01/05/2017 11:43 am                 | Error               | (Ligne 0) Valeur du critère invalide. Le acutaite minacrine a la neuraletter FASLE                                                                                                    |
|                                           |                                                                                                    |           | 1            | 01/85/2017 11:43 am                 | Error               | (Ligne 2) Pas de contact trouvé via le numbro de contact 28381 ou e-mail1                                                                                                    |
|                                           |                                                                                                    |           | 4            | 01/05/2017 11:43 am                 | Error               | (Ligne 3) Pas de contact trouvé via la numéro de contact 29613 ou e-mail1                                                                                                    |
|                                           |                                                                                                    |           | 1            | 01/05/2017 11:43 am                 | Error               | (Ligne 4) Pas de contact trouvé via le numéro de contact 33884 ou e-maiit claire misiovic@secutivtest.com                                                                                                    |
|                                           |                                                                                                    |           | 4            | 01/05/2017 11:43 am                 | Error               | (Ligne 5) Pas de contect trouvé via le numéro de contact 37 155 ou e-mail lise mison@secutitient.com                                                                                                    |
|                                           |                                                                                                    |           | 1            | 01/05/2017 11:43 am                 | Emer                | (Ligne 6) Pas de contact trouvé via le numéro de contact 44720 ou e-main donka.mishineva@secutivtest.com                                                                                                    |
|                                           |                                                                                                    |           | 1            | 01/05/2017 11:43 am                 | Error               | [Ligne 7] Pas de contact trouvé via le numéro de contact 45165 ou e-mail annemarie mistourfet@secutitient.com                                                                                                    |
|                                           |                                                                                                    |           | 1            | 01/05/2017 11:43 am                 | info                | Lignes de contacts validés 6, 8 pas de changement, 8 changement, 6en erreur.                                                                                                    |
|                                           |                                                                                                    |           | 4            | 01/05/2017 11:43 am                 | info                | Total dex lignes de contects validés 6, 9 pas de changement, 9 changement, 6 en erreur.                                                                                                    |
|                                           |                                                                                                    |           |              |                                     |                     |                                                                                                    |
| Operators                                 |                                                                                                    |           | <            |                                     |                     | ,                                                                                                    |
|                                           | Number of Berna: 1                                                                                          |           | Number of    | terns: 18                           |                     |                                                                                                    |
|                                           |                                                                                                    |           |              |                                     |                     |                                                                                                    |
|                                           |                                                                                                    |           |              |                                     |                     |                                                                                                    |
|                                           |                                                                                                    |           |              |                                     |                     |                                                                                                    |
| Audience Management                       |                                                                                                    |           |              |                                     |                     |                                                                                                    |
| Sales Management                          |                                                                                                    |           |              |                                     |                     |                                                                                                    |
| Resources                                 |                                                                                                    |           |              |                                     |                     |                                                                                                    |

## Values you can use for contact criteria

Data updates are assisted by the concept of internal code.

It's really easy to view the internal codes that correspond to the criteria values available at your institution by clicking the "Access criterion values" button ACCESS CRITERION VALUES

| INTERNAL NAME                          | CODE     | CENTRALIZED | APPLY ON CONTACT | DATA TYPE |  |
|----------------------------------------|----------|-------------|------------------|-----------|--|
| Support billet préféré                 | PRF_T_ME | oui         | Tous             | TEXTINPUT |  |
| Je souhaite m'inscrire a la newsletter | NEWSLET  | non         | Tous             | RADIO     |  |
| Rester Connecté                        | CONNECT  | oui         | Tous             | TEXTINPUT |  |
| Période préférée                       | PRF_PERI | oui         | Tous             | TEXTINPUT |  |
| Nombre de sorties                      | OUT_NB/Y | oui         | Tous             | LONG      |  |
| Qualification financière               | QUALIFIN | oui         | Tous             | TEXTINPUT |  |
| TODO Hall                              | HALL     | non         | Structure        | TEXTINPUT |  |
| TODO Stand                             | STAND    | non         | Structure        | TEXTINPUT |  |
| Nombre d'échéances de paiement         | NBECH    | oui         | Structure        | LONG      |  |
| Saisons autorisées                     | AUT_SEAS | oui         | Structure        | TEXTINPUT |  |
| Sous-groupe cible pour demandes        | STG_REQ  | non         | Tous             | LONG      |  |
| Nom de logo                            | LOGONAME | non         | Structure        | TEXTINPUT |  |
| Numéro d'identification fiscale        | NIF      | oui         | Individuel       | TEXTINPUT |  |
| Code d'identification fiscale          | CIF      | oui         | Structure        | TEXTINPUT |  |
| Presse                                 | PRESS    | oui         | Tous             | RADIO     |  |
| Protocole                              | PROTOCOL | oui         | Tous             | RADIO     |  |
| Professionel                           | PROFESS  | oui         | Tous             | RADIO     |  |
| Servitude                              | SERVITUD | oui         | Tous             | RADIO     |  |

## Values you can use for contact authorisation

In SecuTix, authorisations are boolean fields that accept the following values: "True", "False", "Empty".

When editing the import file you can enter the following values:

| Boolean values | Values supported by the import process |
|----------------|----------------------------------------|
| True           | TRUE, true, T, t                       |
| False          | FALSE, false, F, f                     |
| Empty          | Empty                                  |